## Contents

| Opting into electronic W-2s and 1095-Cs | 1 |
|-----------------------------------------|---|
| Viewing electronic W-2s and 1095-Cs     | 2 |

## Opting into electronic W-2s and 1095-Cs

- 1. Login to Flashline (https://flashline.kent.edu)
- 2. Select Employee on the left and then select Tax Forms on the Top Employee Resources menu

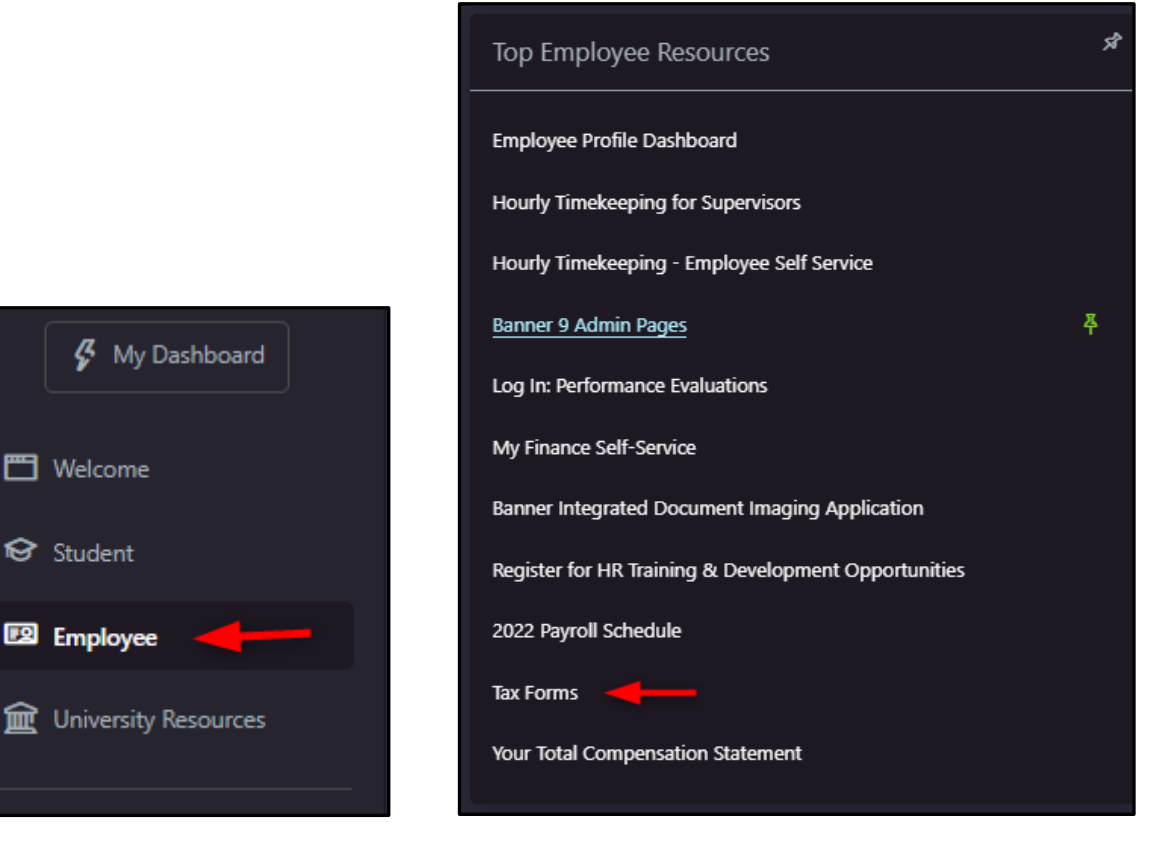

3. Select Electronic W-2 & 1095-C Consent

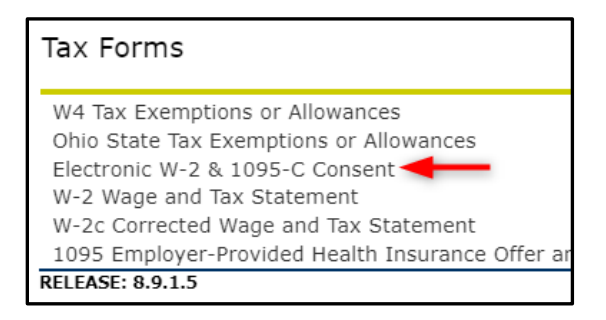

4. Read the instructions, check both boxes in the My Choice column, and click Submit.

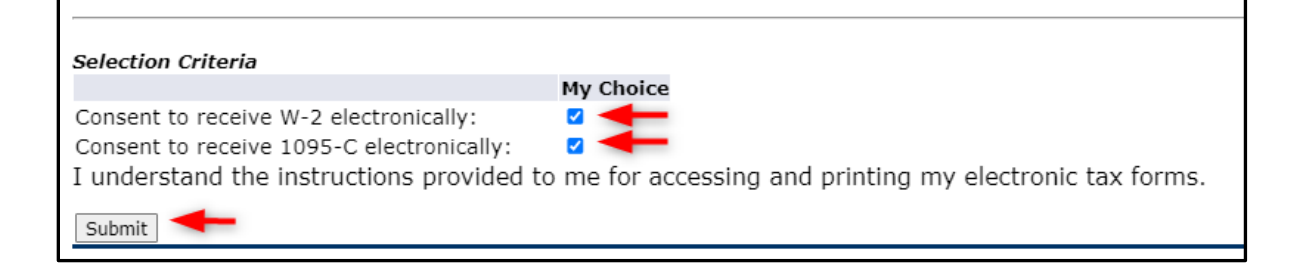

## Viewing electronic W-2s and 1095-Cs

1. Using the Tax Forms menu, select either the W-2 or 1095 link.

W4 Tax Exemptions or Allowances Ohio State Tax Exemptions or Allowances Electronic W-2 & 1095-C Consent W-2 Wage and Tax Statement W-2c Corrected Wage and Tax Statement 1095 Employer-Provided Health Insurance Offer and Coverage Statement

2. Select the appropriate **Tax Year** and then click **Display** 

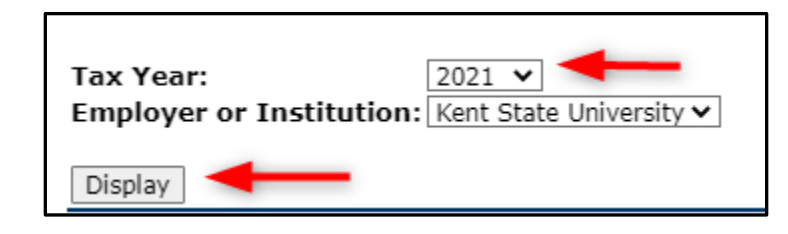